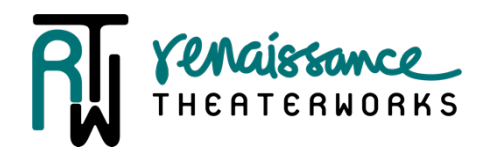

## **Online Renewal Instructions**

## For assistance, please call or email the box office 414-278-0765 or boxoffice@nextact.org.

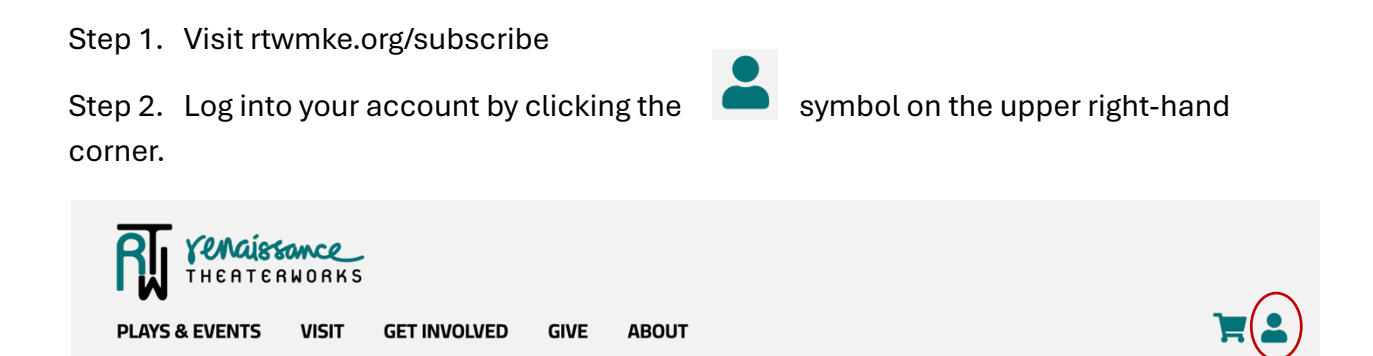

Step 3. Log in using your email address and password. If you can't remember your password, click "reset here" at the bottom of the page. The system will send you an email link to change your password. Follow the prompts to change your password and start again at Step 1.

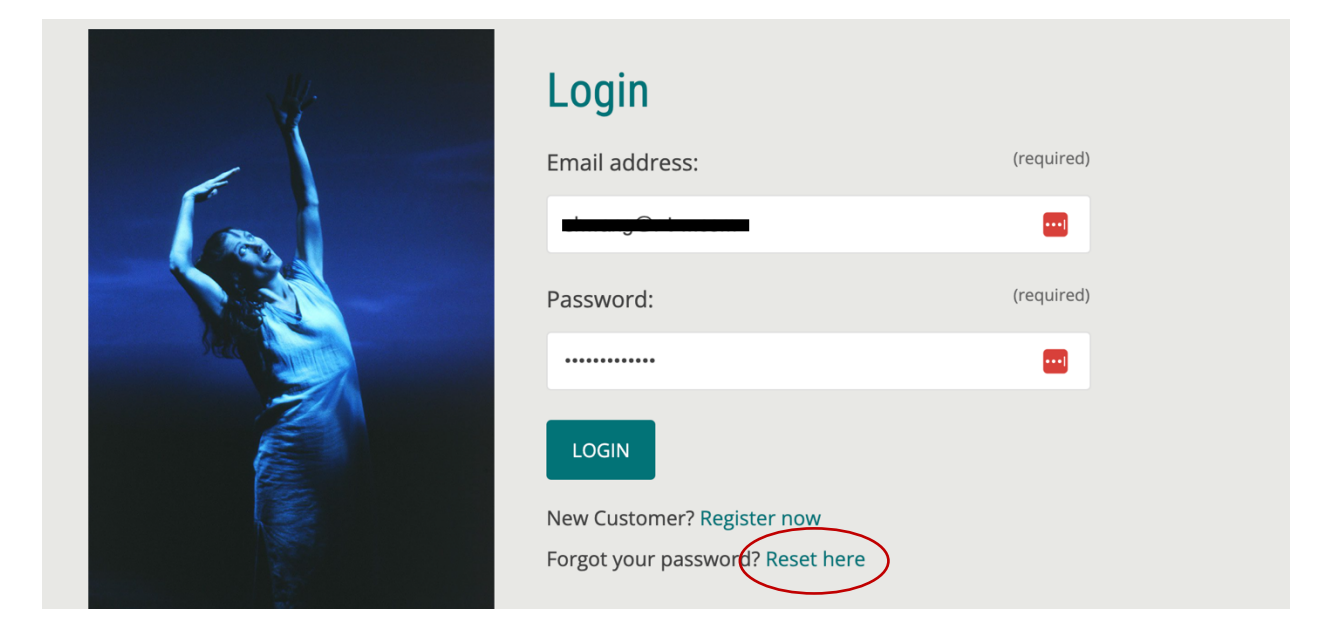

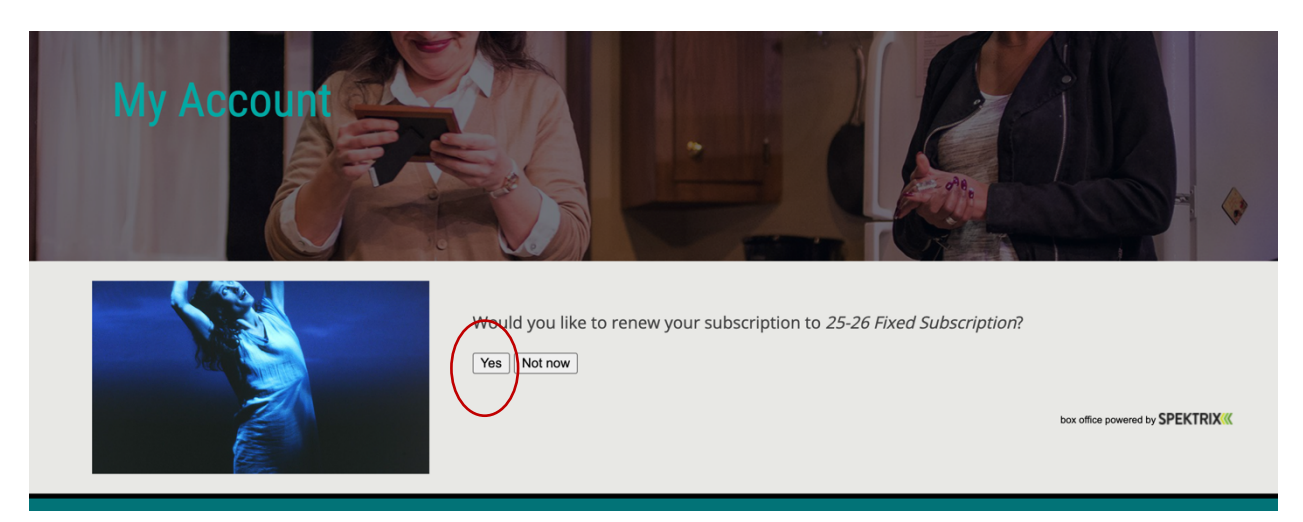

Step 4. Click "yes" to renew your subscription for the 25-26 season.

Step 5. Your "pricing" should already be selected based on your last season's subscription. If not or if you want to change it, please choose one. Then enter the quantity of subscription packages you would like. Each subscription has 1 ticket to each play, so one subscription=3 tickets, 2 subscriptions= 6 tickets and so on. Click Next.

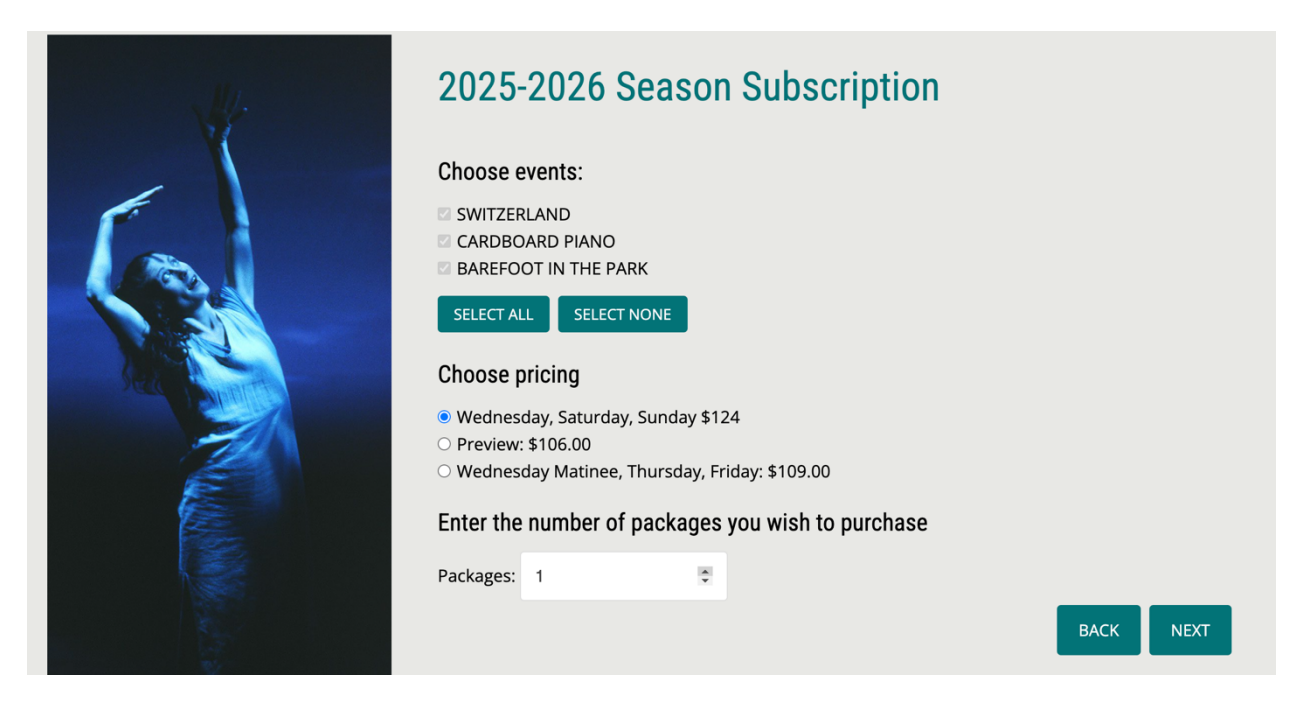

Step 6. Your dates should already be chosen based on your last season's subscription, if not or if you want to change it, please choose one. Click Next.

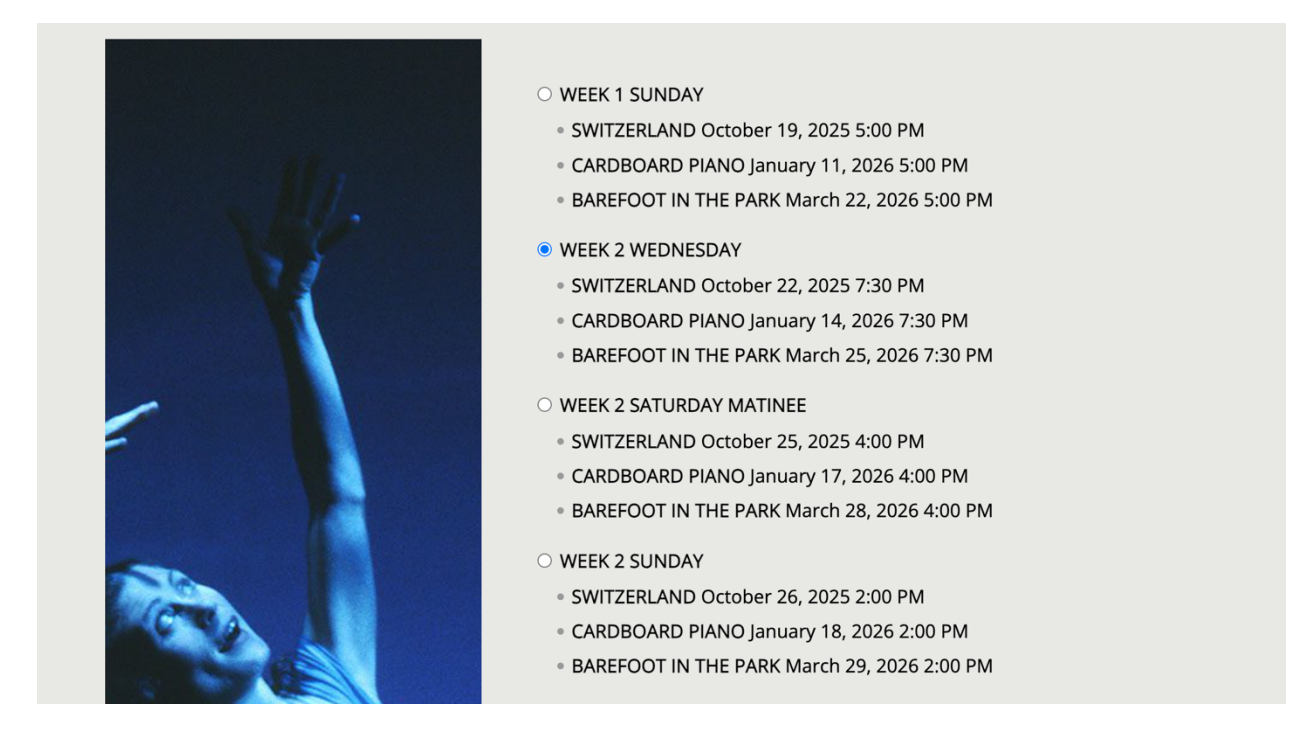

Step 7. Your seat(s) should already be chosen based on your last season's subscription, if not or if you want to change it, please select seat(s). Click Next.

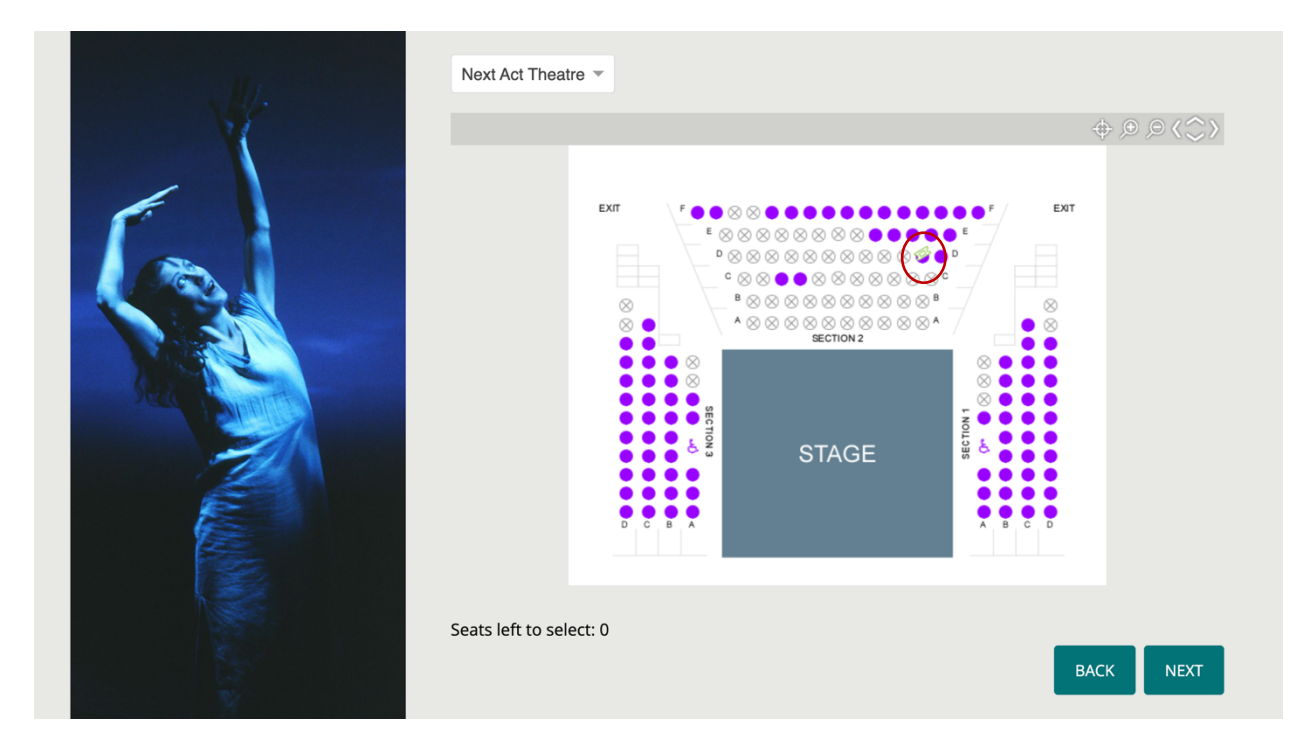

Step 8. Review your cart to make sure the dates and seats are correct, add a donation if you'd like or use a promo code if you have one. Then click Continue to Checkout.

| Ticke         | ets                                 |                                       |               | Cart Summary                               | ,                         |
|---------------|-------------------------------------|---------------------------------------|---------------|--------------------------------------------|---------------------------|
| Switzi<br>ND  | ERLA SWITZERLA<br>Wednesday, Octobe | <b>ND</b><br>r 22, 2025 at 7:30 PM    |               | 3 x Subscriber Add A Donation              | \$123.99                  |
| Seat          | Ticket Type                         | Seat Information                      |               | Support Renaissance Th                     | eaterworks by<br>ur order |
| D11           | Subscriber - \$41.33                | Section 2                             | remove        | \$35 \$50                                  | \$100                     |
| CARDE D PIANO | BOAR CARDBOARI                      | <b>D PIANO</b><br>14, 2026 at 7:30 PM |               | \$250<br>Or enter a custom amount:<br>\$ 0 |                           |
| Seat          | Ticket Type                         | Seat Information                      |               | Enter Promo Code                           |                           |
| D11           | Subscriber - \$41.33                | Section 2                             | <u>remove</u> |                                            |                           |
| BAREF         | BAREFOOT I                          | IN THE PARK<br>25, 2026 at 7:30 PM    |               | Apply Code Grand Total                     | \$123.99                  |
| Seat          | Ticket Type                         | Seat Information                      |               | Buy More Tickets                           |                           |
| D11           | Subscriber - \$41.33                | Section 2                             | remove        | Continue to checkout                       |                           |

Step 9. Follow the prompts though checkout. Click continue as you complete each step.

- a) Update personal details
- b) Choose delivery method
- c) Add access needs and/or a will call name if you chose to pick up your tickets at the box office.
- d) One more review of your order and a place to enter a gift certificate/voucher if you have one.
- e) Update billing details
- f) Enter Payment information and click Confirm Payment.

| Personal Details                                                                                                    | Checkout                                                                                                    |                                         |  |
|----------------------------------------------------------------------------------------------------|----------------------------------------------------------------------------------------------------|-----------------------------------------|--|
| Ticket Delivery   Please choose a delivery option for your tickets <ul> <li>Receive my tickets as e-tickets - (no charge)</li> <li>Receive my tickets at the box office - (no charge)</li> </ul> <ul> <li>Continue</li> </ul> Additional Details   Will Call Name   Access Need   Continue   Order Summary Subscriptions <ul> <li>Subscriptions</li> <li>Subscriptions</li> <li>Subscriptions</li> <li>CARDBOARD PLAND, January 14, 2025, 7:30 PM</li> <li>In Subscripter - 541.33</li> <li>RECEVET</li> <li>Centert</li> <li>Centert</li> <li>Centert</li> <li>Centert</li> </ul> | Personal Details                                                                                                    |                                         |  |
| Additional Details   Will Call Name   Access Need   CONTINUE                                                                                                    | Ticket Delivery Please choose a delivery option for your t Receive my tickets as e-tickets - (no ch Receive my tickets by post - (no charge Collect my tickets at the box office - (ne) CONTINUE                                                                   | tickets<br>harge)<br>e)<br>ho charge)   |  |
| Order Summary Subscriptions 25-26 Fixed Subscription   SWITZERLAND, October 22, 2025, 7:30 PM  I * Subscriber - \$41.33 CARDBOARD PIANO, January 14, 2026, 7:30 PM I * Subscriber - \$41.33 BAREFOOT IN THE PARK, March 25, 2026, 7:30 PM I * Subscriber - \$41.33 EDIT CART Credit Gift Voucher Code REDEEM VOUCHER                                                                                                    | Additional Details<br>Will Call Name<br>Access Need<br>CONTINUE                                                                                                    |                                         |  |
| Credit Gift Voucher Code REDEEM VOUCHER Summary                                                                                                    | Order Summary<br>Subscriptions<br>25-26 Fixed Subscription<br>• SWITZERLAND, October 22, 2025, 7:<br>• 1× Subscriber - \$41.33<br>• CARDBOARD PIANO, January 14, 20<br>• 1× Subscriber - \$41.33<br>• BAREFOOT IN THE PARK, March 25,<br>• 1× Subscriber - \$41.33 | :30 PM<br>126, 7:30 PM<br>2026, 7:30 PM |  |
| Total \$123.99                                                                                                    | Credit<br>Gift Voucher Code<br>REDEEM VOUCHER<br>Summary<br>Total \$123.99                                                                                                    |                                         |  |

| Billing Details                                                                                    |            |  |  |  |
|----------------------------------------------------------------------------------------------------|------------|--|--|--|
| Payment method                                                                                     |            |  |  |  |
| Store my card for future purchases (card details will be taken at the final stage of the checkout) |            |  |  |  |
|                                                                                                    |            |  |  |  |
| Billing Address                                                                                    |            |  |  |  |
| Please choose your billing address                                                                 |            |  |  |  |
| DIT ADDRESS                                                                                        |            |  |  |  |
| <ul> <li>Use another address</li> </ul>                                                            |            |  |  |  |
|                                                                                                    |            |  |  |  |
| CONTINUE                                                                                           |            |  |  |  |
|                                                                                                    |            |  |  |  |
| Doursont                                                                                           |            |  |  |  |
| rayment                                                                                            |            |  |  |  |
| Card Type                                                                                          | (required) |  |  |  |
|                                                                                                    |            |  |  |  |
|                                                                                                    | •          |  |  |  |
| Card Number:                                                                                       | (required) |  |  |  |
|                                                                                                    |            |  |  |  |
|                                                                                                    |            |  |  |  |
| Expiry Date:                                                                                       | (required) |  |  |  |
|                                                                                                    |            |  |  |  |
| (mm/w)                                                                                             |            |  |  |  |
| ((in ) ))                                                                                          |            |  |  |  |
| Security Code:                                                                                     | (required) |  |  |  |
|                                                                                                    |            |  |  |  |
|                                                                                                    |            |  |  |  |
|                                                                                                    |            |  |  |  |
| CONFIRM PAYMENT                                                                                    |            |  |  |  |
|                                                                                                    |            |  |  |  |

Step 10. Check your email for an order confirmation from <a href="https://www.email.com">rtwtickets@rtwmke.org</a>.

- a) If you chose to receive paper tickets in the mail (post), you can expect to receive them in August.
- b) If you chose E-tickets, look for another email from <a href="mailto:rtwtickets@rtwmke.org">rtwtickets@rtwmke.org</a>.
  - i. Print your tickets at home or
  - ii. Save the email for scanning at the theatre the night of your performance or
  - iii. NEW!! Use Apple or Google Wallet to store your tickets for scanning at the theater, by clicking the wallet icon at the bottom of the ticket email.

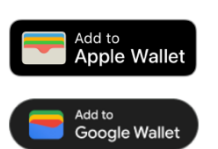

For assistance, please call or email the box office 414-278-0765 or boxoffice@nextact.org.